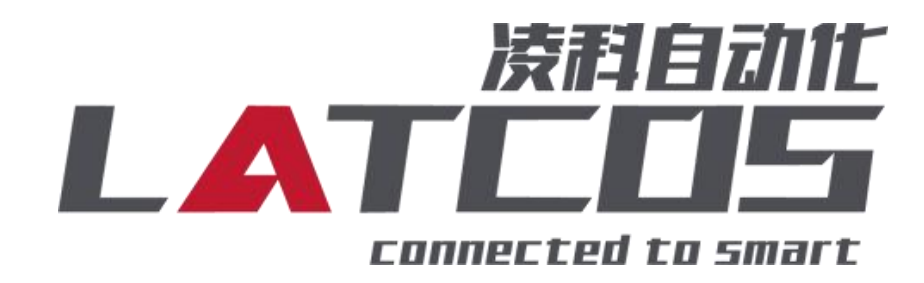

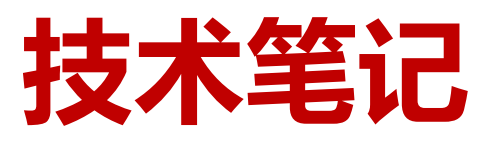

# EP-08IOL 与OMRON(NX/NJ系列) 连接应用

关键词: EtherNet/IP, EP-08I0L, OMRON(NX/NJ系列), 网页登陆

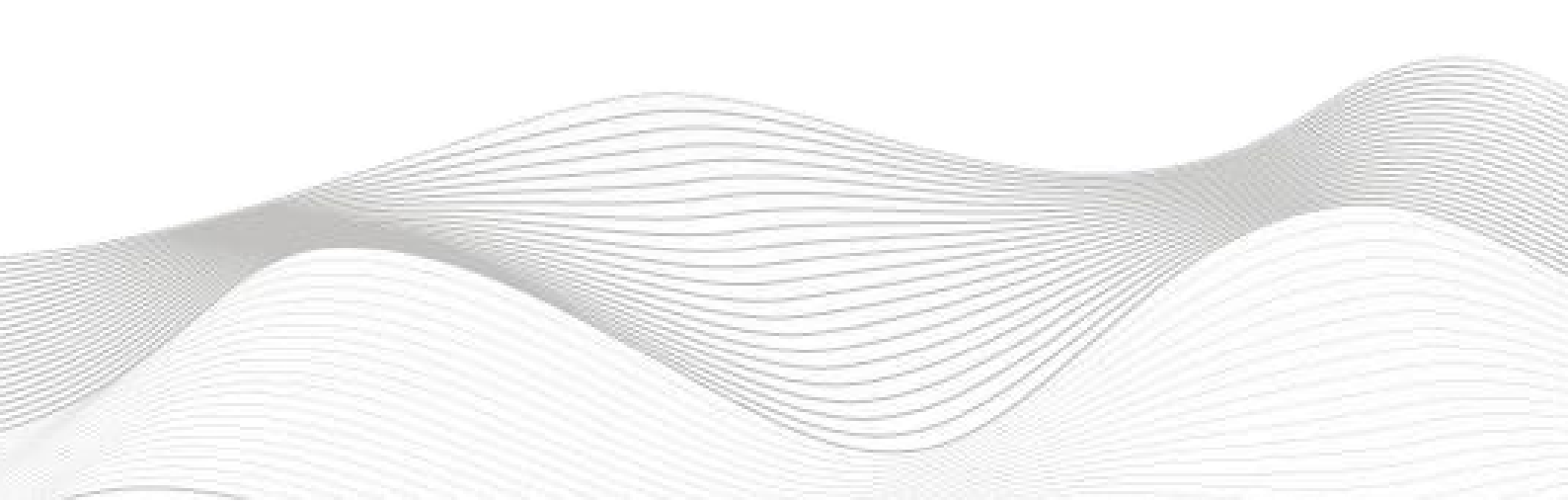

# 修订记录

变更内容:

2024-2-29创建本文档。

| 编制:刘小锋 |             | 审核: |             |
|--------|-------------|-----|-------------|
|        | 2024年02月29日 |     | 2024年02月29日 |
|        |             |     |             |

目录

| 1. 原理概述       4         2. 调试环境       4         3. 技术实现       4         3. 1硬件连接       4         3. 2 主页设置       4         3. 3 端口设置       5         3. 3 端口设置       5         3. 4状态       6         3. 5 调试       7         3. 6 参数管理       7         3. 7 IOLINK从站参数说明       8         3. 8放置凌科iolink的eds文件       12         3. 10 监控       13 | EP-0 | IOL 与OMRON(NX/NJ系列)连接应用 | 1 -  |
|----------------------------------------------------------------------------------------------------|------|-------------------------|------|
| 2. 调试环境                                                                                                    | 1. 原 | ■概述                     | 4    |
| 3. 技术实现       4         3. 1硬件连接       4         3. 2 主页设置       5         3. 3 端口设置       5         3. 4状态       6         3. 5 调试       7         3. 6 参数管理       7         3. 7 IOLINK从站参数说明       8         3. 8放置凌科iolink的eds文件       12         3. 9示例工程建立       13         3. 10 监控       - 19 -                                           | 2. 调 | 式环境                     | 4    |
| 3. 1硬件连接       4         3. 2 主页设置       5         3. 3 端口设置       5         3. 4状态       6         3. 5 调试       7         3. 6 参数管理       7         3. 7 IOLINK从站参数说明       8         3. 8放置凌科iolink的eds文件       12         3. 9示例工程建立       13         3. 10 监控       - 19 -                                                                   | 3. 技 | ≺实现                     | 4    |
| 3.2 主页设置       5         3.3 端口设置       5         3.4状态       6         3.5 调试       7         3.6 参数管理       7         3.7 IOLINK从站参数说明       7         3.8放置凌科iolink的eds文件       12         3.9示例工程建立       13         3.10 监控       - 19 -                                                                                                    |      | .1硬件连接                  | 4    |
| 3.3端口设置                                                                                                    |      | .2 主页设置                 | 5    |
| 3.4状态                                                                                                    |      | .3 端口设置                 | 5    |
| 3.5 调试                                                                                                    |      | . 4状态                   | 6    |
| 3.6 参数管理                                                                                                    |      | .5 调试                   | 7    |
| 3.7 IOLINK从站参数说明                                                                                                    |      | .6 参数管理                 | 7    |
| 3.8放置凌科iolink的eds文件12<br>3.9示例工程建立13<br>3.10 监控                                                                                                    |      | .7 IOLINK从站参数说明         | 8    |
| 3.9示例工程建立13<br>3.10 监控                                                                                                    |      | .8放置凌科iolink的eds文件      | . 12 |
| 3.10 监控 19 -                                                                                                    |      | .9示例工程建立                | . 13 |
|                                                                                                    |      | .10 监控                  | 9 -  |

## 1. 原理概述

OMRON-NX/NJ 系列 PLC 通过 Ethernet/IP 接口与08I0L系列Ethernet/IP 远程 IO 建立通讯。 通过Sysmac Studio软件中导入EP-08I0L模块的设备描述文件(.EDS),即可通过简易配置,从而实 现远程 IO 的控制。

2. 调试环境

- OMRON的Sysmac Studio软件
- 远程 IO 模块设备描述文件EP-08IOL20250401.eds
- 3. 技术实现
  - 3.1硬件连接
  - 1. 正确连接OMRON NX1P2 PLC 与远程 IO 模块LUC-EA电源
  - 2. 通过网线插入到IOLINKIO的 LK1/LK2 口, 后将PLC的网线一起接到交换机上。

3.IOLINK主站端口0-7分别连接的从站信号是iol-1600, iol-1600, iol-1600, iol20-0016, iol20-1600, iol-0016, iol20-0016, iol20-0808, iol20-0404。

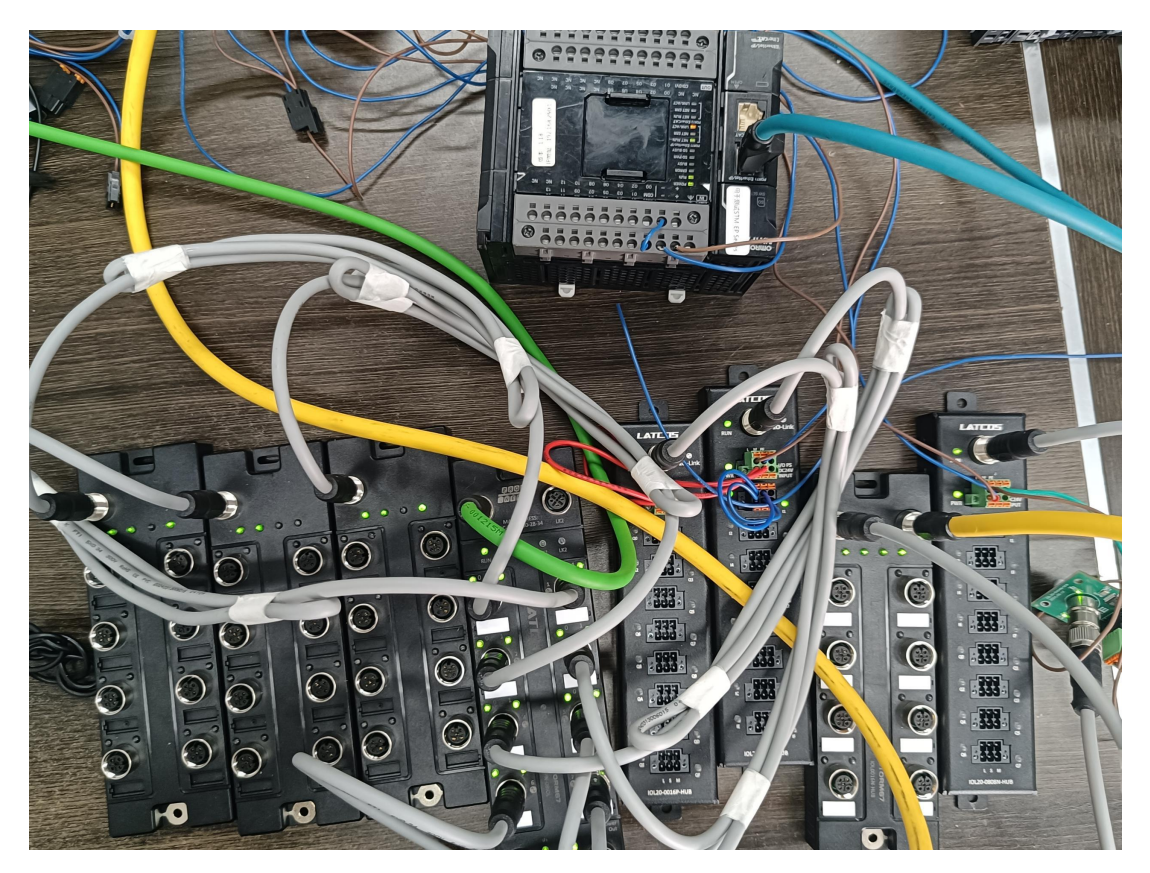

## 3.2 主页设置

把本站的硬件全部配置好之后, 在浏览器的网址栏输入192.168.0.2, 设置模块IP地址以及模块

参数 (模块出厂IP地192.168.0.2)

|                                                                      |                                                                                                   | - Frist                                                                                                    | 网页登陆                                                                                                    |                                                                                                    |                                                                                                    |                                                                                                    |                                                       |                                                                                                    |                                                                                                    |
|----------------------------------------------------------------------|---------------------------------------------------------------------------------------------------|----------------------------------------------------------------------------------------------------|----------------------------------------------------------------------------------------------------|----------------------------------------------------------------------------------------------------|----------------------------------------------------------------------------------------------------|----------------------------------------------------------------------------------------------------|-------------------------------------------------------|----------------------------------------------------------------------------------------------------|----------------------------------------------------------------------------------------------------|
|                                                                      |                                                                                                   |                                                                                                    |                                                                                                    | P-08IOL                                                                                                    | 主页端                                                                                                    | 口设置                                                                                                    | 状态                                                    | 调试 参数管理 👳                                                                                                    | English                                                                                                    |
|                                                                      |                                                                                                   | 国件版本:V1.01         以太网         DHCP:       静志         IP地址:       192.         子网海路:       255.         子网海路:       255.         安全模式:       Ena         设置          自动识别          开启       ✓         輸入/输出:          第回○          输出安全模式:          Pin2 输入/输出:          SET          Ethernet/          Input Assemblinput Assemblinput A | Apr 11 2025<br>168.0.2<br>255.255.0<br>168.0.1<br>ble<br>设置<br>参数<br>(保持<br>ms): 0<br>ms): 0<br>//ip<br>y 100: (Byte) 12<br>y 101: (Byte) 20                                                                                                    | 1                                                                                                    |                                                                                                    | 1.地用 安或体 自置 IOLI 输入输用 安或体 自置 IOLI 输入输用。<br>4.Et种目 4.Et种目 4.Et种目 4.Et种目 4.Et种目 4.Et种目 4.Et种目 4.Et种目 4.Et种目 4.Et种目 4.Et种目 4.Et种目 4.Et种目 4.Et种目 4.Et种目 4.Et种目 4.Et种目 4.Et种目 4.Ethel 4.Ethel | 、网陆,fi奠体置(只OU从)输出滤PIP(TT),不要要让)。登上的了。别LIN站,出使波和一个带在把把 | 这里可以修改IP地址,<br>「默认192.168.0.2,修<br>扫描出来。<br>所有安全模式的前提,前<br>全模式才能生效;这里前<br>全模式才能生效;这里前<br>全模式也不会生效。<br>2置成开启后,只要在前<br>模式,刷新下断口设置<br>块的数据长度,产品IC<br>数:这里是把IOLINK部<br>前出安全模式,其中PII<br>可以当数字量输入,也<br>数据集:过程数据的大<br>态的用100和150,还有<br>占上配置从站信息时可II<br>0和150的字节数填入,<br>1和160的字节数填入,                                        | 再登陆以修改后的IP<br>改IP地址后遗忘可以<br>这里设置Enable后从<br>设置disable后从站或<br>端口设置里把各个端口<br>就能自动识别凌科的<br>0,设备ID及相关信息。<br>E站当作普通数字量<br>和输入滤波),设置<br>N2只能当数字量输入使<br>可以当数字量输出使<br>之小,这里分为两种,<br>可一种带状态的用101<br>以选择不带状态的数<br>反之选择带状态的数                                                                                            |
| 2 2                                                                  |                                                                                                   | Output Assem<br>Output Assem                                                                                                    | bly 150: (Byte)8<br>bly 160: (Byte)12                                                                                                    | 4                                                                                                    |                                                                                                    |                                                                                                    |                                                       |                                                                                                    |                                                                                                    |
| 3.3                                                                  | 端口<br>満門<br>で<br>と<br>と<br>と<br>の<br>x3DC                                                         | Output Assem<br>Output Assem<br>及置<br>EP-08<br>3<br>Device ID<br>0x16D1                                                                                                    | bly 150: (Byte) 8<br>bly 160: (Byte) 12<br>BIOL ±<br>4<br>IOLink Cycle                                                                                                    | 4<br>页 端口设置<br>5 6<br>/alidation Input I                                                                                        | t<br>状态<br>7<br>Output le                                                                                                    | 调试 参<br>8<br>n Swap<br>Disable                                                                                                    | 送数管<br>1<br>->                                        | ● ● ● ■ ■ ■ ■ ■ ■ ■ ■ ■ ■ ■ ■ ■ ■ ■ ■ ■                                                                                                    | €闭端口;<br>ἔiol从站;<br>纯数字量输入;<br>I本体作为NPN型数字量输出                                                                                                    |
| 3.3                                                                  | 端口<br>。<br>。<br>》<br>》<br>》<br>》<br>》<br>》<br>》<br>》<br>》<br>》<br>》<br>》<br>》<br>》<br>》<br>》<br>》 | Output Assem<br>Output Assem<br>及置<br>EP-08<br>3<br>Device ID<br>0x16D1                                                                                                    | bly 150: (Byte) 8<br>bly 160: (Byte) 12<br>BIOL ±<br>4<br>IOLink Cycle                                                                                                    | 4<br>页 端口设置<br>5 6<br>/alidation Input I<br>2                                                                                   | 大态<br>7<br>en Output le                                                                                                    | 调试 参<br>8<br>n Swap<br>Disable                                                                                                    | 数管                                                    | ●文 English<br>unction: INACTIVE<br>IOLINK选择<br>■ DI本体作为:<br>DOUT NPN<br>■ DOUT PNP                                                                                                    | 长闭端口;<br>šiol从站;<br>纯数字量输入;<br>l本体作为NPN型数字量输出<br>本体作为PNP型数字量输出。                                                                                                    |
| 3.3<br>1<br>1<br>1<br>1<br>1<br>1<br>1<br>1<br>1<br>1<br>1<br>1<br>1 | 端口<br>2<br>Vendor ID<br>0x3DC                                                                     | Output Assem<br>Output Assem<br>及置<br>EP-08<br>3<br>Device ID<br>0x16D1                                                                                                    | bly 150: (Byte) 8<br>bly 160: (Byte) 12<br>310L ±<br>4<br>10Link Cycle                                                                                                    | 人<br>方<br>(加口设置<br>5<br>(nput l)<br>2<br>(1)<br>(2)<br>(1)<br>(2)<br>(2)<br>(2)<br>(2)<br>(2)<br>(2)<br>(2)<br>(2)<br>(2)<br>(2 | び<br>大 な<br>7<br>Output le                                                                                                    | 调试 参<br>8<br>Swap<br>Disable<br>Disable                                                                                                    |                                                       | ■ ■ ■<br>unction: INACTIVE<br>IOLINK选择<br>DI本体作为:<br>DOUT NPN<br>DOUT PNP<br>2.Vendor: 厂商ID, )<br>3.Device ID: 设备ID,J<br>IP67的, 一种是IP206                                                                                                    | 长闭端口;<br>šiol从站;<br>纯数字量输入;<br>l本体作为PNP型数字量输出<br>本体作为PNP型数字量输出。<br>麦科iolink从站默认0X3DC<br>以防护等级来分有2种,一种;<br>均。其中IP20的型号前面会加                                                                                                    |
| 3.3<br>1<br>1<br>1<br>1<br>1<br>1<br>1<br>1<br>1<br>1<br>1<br>1<br>1 | 端口<br>定<br>2<br>Vendor ID<br>0x3DC                                                                | Output Assem<br>Output Assem<br>及置<br>EP-08<br>3<br>Device ID<br>0x16D1<br>0x16D1                                                                                                    | bly 150: (Byte) 8<br>bly 160: (Byte) 12<br>4<br>10Link Cycle                                                                                                    | 4<br>5<br>6<br>/alidation<br>2<br>2                                                                                             | <b>大</b> 次<br>7<br>Output le                                                                                                    | 御武 参   N Swap   Disable   Disable   Disable                                                                                                    |                                                       | ■ ■ English<br>unction: INACTIVE<br>IOLINK选择<br>DI本体作为:<br>DOUT NPN<br>DOUT PNP<br>2.Vendor: 厂商ID, )<br>3.Device ID: 设备ID, J<br>IP67的, 一种是IP20日<br>学样, IP67没有字样。<br>4.iolink cycle: iolink                                                                                                    | 长闭端口;<br>siol从站;<br>纯数字量输入;<br>l本体作为PNP型数字量输出。<br>本体作为PNP型数字量输出。<br>麦科iolink从站默认0X3DC<br>以防护等级来分有2种,一种;<br>均。其中IP20的型号前面会加                                                                                                    |
| 3. 3                                                                 | 端口<br>2<br>Vendor ID<br>0x3DC<br>0x3DC                                                            | Output Assem<br>Output Assem<br>及置<br>EP-08<br>3<br>Device ID<br>0x16D1<br>0x16D1<br>0x16D1<br>0x16D1                                                                                                    | bly 150: (Byte) 8<br>bly 160: (Byte) 12<br>BIOL ±<br>4<br>IOLink Cycle                                                                                                    | 4<br>5 6<br>/alidation 1<br>2<br>2<br>2<br>2<br>2<br>2<br>2<br>2<br>2<br>2<br>2<br>2<br>2                                       | <b>1</b> 状态<br>7<br>en Output le                                                                                                    | 御武 参<br>8<br>N Swap<br>Disable<br>Disable<br>Disable<br>Disable<br>Disable                                                                                                    |                                                       | ■ ■ ■ ■<br>unction: INACTIVE<br>IOLINK选择<br>DI本体作为<br>DOUT NPN<br>DOUT PNP<br>2.Vendor: 厂商ID,<br>3.Device ID: 设备ID,I<br>1P67的, 一种是IP20的<br>学样, IP67没有字样。<br>4.iolink cycle: iolink<br>以不设置,可以修改为<br>16.0, 17.6, 19.2。                                                                                               | 关闭端口;<br>适ol从站;<br>纯数字量输入;<br>本体作为NPN型数字量输出。<br>本体作为PNP型数字量输出。<br>麦科iolink从站默认0X3DC<br>以防护等级来分有2种,一种;<br>均。其中IP20的型号前面会加<br>5通讯周期,默认6.4ms,这里<br>58, 9.6, 11.2, 12.8, 14.4                                                                                                    |
| 3. 3                                                                 | 端口<br>定<br>2<br>Vendor ID<br>0x3DC<br>0x3DC<br>0x3DC                                              | Output Assem<br>Output Assem<br>及置<br>EP-08<br>3<br>Pevice ID<br>0x16D1<br>0x16D1<br>0x16D1<br>0x2016D0<br>0x2016D0                                                                                                    | bly 150: (Byte) 8<br>bly 160: (Byte) 12<br>BIOL ±<br>4<br>IOLink Cycle                                                                                                    | 4<br>5 6<br>/alidation Input I<br>2<br>1 2<br>1 2<br>1 2<br>1 2<br>1 2<br>1 2<br>1 2                                            |                                                                                                    | <ul> <li>調試 参</li> <li>8</li> <li>N Swap</li> <li>Disable</li> <li>Disable</li> <li>Disable</li> <li>Disable</li> <li>Disable</li> <li>Disable</li> <li>Disable</li> </ul>                                                                                                    |                                                       | ■文 English<br>unction: INACTIVE<br>IOLINK选择<br>DI本体作为:<br>DOUT NPN<br>2.Vendor: 厂商ID, )<br>3.Device ID: 设备ID,I<br>1P67的, 一种是IP20的<br>学样, IP67没有字样。<br>4.iolink cycle: iolink<br>以不设置, 可以修改为<br>16.0, 17.6, 19.2。<br>5.Validation: 校验榜                                                                               | 关闭端口;<br>经iol从站;<br>纯数字量输入;<br>基本体作为PNP型数字量输出。<br>本体作为PNP型数字量输出。<br>支科iolink从站默认0X3DC<br>以防护等级来分有2种,一种,<br>均。其中IP20的型号前面会加<br>5通讯周期,默认6.4ms,这里<br>58,9.6,11.2,12.8,14.4                                                                                                    |
| 3. 3                                                                 | 端口<br>定<br>2<br>Vendor ID<br>0x3DC<br>0x3DC<br>0x3DC                                              | Output Assem<br>Output Assem<br>及置<br>EP-08<br>3<br>Pevice ID<br>0x16D1<br>0x16D1<br>0x2016D0<br>0x2016D0                                                                                                    | bly 150: (Byte) 8<br>bly 160: (Byte) 12<br>BIOL ±<br>4<br>IOLink Cycle (<br>)                                                                                                    | 4<br>页 端口设置<br>5 6<br>/alidation Input I<br>2<br>1 2<br>1 2<br>1 2<br>1 2<br>1 2<br>1 2<br>1 2                                  |                                                                                                    | <ul> <li>御武 多</li> <li>8</li> <li>Disable</li> <li>Disable</li> <li>Disable</li> <li>Disable</li> <li>Disable</li> <li>Disable</li> <li>Disable</li> </ul>                                                                                                    |                                                       | ■ English<br>unction: INACTIVE<br>IOLINK选择<br>DI本体作为:<br>DOUT NPN<br>DOUT PNP<br>2.Vendor: 厂商ID, )<br>3.Device ID: 设备ID,I<br>IP67的, 一种是IP20的<br>学样, IP67没有字样。<br>4.iolink cycle: iolink<br>以不设置,可以修改为<br>16.0, 17.6, 19.2。<br>5.Validation: 校验榜<br>6.input len: 输入长J                                                | 长闭端口;<br>śiol从站;<br>纯数字量输入;<br>l本体作为NPN型数字量输出<br>本体作为PNP型数字量输出。<br>凌科iolink从站默认0X3DC<br>以防护等级来分有2种,一种;<br>约。其中IP20的型号前面会加<br>强讯周期,默认6.4ms,这里<br>58,9.6,11.2,12.8,14.4<br>载式,1校验,0不校验。<br>夏 (byte)                                                                                                    |
| 3. 3                                                                 | 端口<br>2<br>2<br>Vendor ID<br>0x3DC<br>0x3DC<br>0x3DC                                              | Output Assem<br>Output Assem<br><b>这里</b><br><b>EP-08</b><br>3<br>Device ID<br>0x16D1<br>0x16D1<br>0x16D1<br>0x2016D0<br>0x2016D0                                                                                                    | bly 150: (Byte) 8<br>bly 160: (Byte) 12<br>3IOL ±<br>4<br>10Link Cycle                                                                                                    | 4<br>()<br>()<br>()<br>()<br>()<br>()<br>()<br>()<br>()<br>()                                                                   | 状态         7         Output le         0         1         1         1         1         1         1         1         1         1         1         1         1         1         1         1         1         1         1         1         1         1         1         1         1         1         1         1         1         1         1         1         1         1         1         1         1         1         1         1         1         1         1         1         1         1         1         1         1         1         1         1         1 | <ul> <li>御武 多</li> <li>8</li> <li>N Swap</li> <li>Disable</li> <li>Disable</li> <li>Disable</li> <li>Disable</li> <li>Disable</li> <li>Disable</li> <li>Disable</li> <li>Disable</li> <li>Disable</li> <li>Disable</li> </ul>                                                                                                    |                                                       | ■ ■ ■<br>unction: INACTIVE<br>IOLINK选择<br>DI本体作为<br>DOUT NPN<br>DOUT NPN<br>2.Vendor: 厂商ID,<br>3.Device ID: 设备ID,I<br>1P67的, 一种是IP20的<br>学样, IP67没有字样。<br>4.iolink cycle: iolink<br>以不设置,可以修改为<br>16.0, 17.6, 19.2。<br>5.Validation: 校验榜<br>6.input len: 输入长属<br>7.output len: 输出                                   | <ul> <li>关闭端口;</li> <li>純数字量输入;</li> <li>純数字量输入;</li> <li>本体作为NPN型数字量输出。</li> <li>本体作为PNP型数字量输出。</li> <li>麦科iolink从站默认0X3DC</li> <li>以防护等级来分有2种,一种;</li> <li>为。其中IP20的型号前面会加;</li> <li>通讯周期,默认6.4ms,这里;</li> <li>38,9.6,11.2,12.8,14.4;</li> <li>氧、1校验,0不校验。</li> <li>衰(byte)</li> <li>&lt;(byte)</li> </ul> |
| 3. 3                                                                 | 端口<br>2<br>2<br>Vendor ID<br>0x3DC<br>0x3DC<br>0x3DC<br>0x3DC                                     | Output Assem<br>Output Assem<br>② Utput Assem<br>② Utput Assem<br>② Utput Assem<br>③ Device ID<br>③ Cox16D1<br>③ Ox16D1<br>③ Ox16D1<br>③ Ox2016D0<br>④ Ox2016D0<br>④ Ox2016D0<br>④ Ox2016D0<br>④ Ox2018D0<br>④ Ox208180<br>④ Ox204140                                                                                                    | bly 150: (Byte) 8<br>bly 160: (Byte) 12<br>BIOL ±<br>4<br>10Link Cycle 12<br>10Link Cycle 12<br>10Link 12<br>10Link 12<br>10 | 4<br>() () () () () () () () () () () () () (                                                                                   |                                                                                                    | <ul> <li>明武 多</li> <li>N Swap</li> <li>Disable</li> <li>Disable</li> <li>Disable</li> <li>Disable</li> <li>Disable</li> <li>Disable</li> <li>Disable</li> <li>Disable</li> <li>Disable</li> <li>Disable</li> <li>Disable</li> </ul>                                                                                                    |                                                       | ■文 English<br>unction: INACTIVE<br>IOLINK选择<br>DI本体作为:<br>DOUT NPN<br>DOUT NPN<br>2.Vendor: 厂商ID, )<br>3.Device ID: 设备ID, 」<br>3.Device ID: 设备ID, 」<br>1P67的, 一种是IP20日<br>学样, IP67没有字样。<br>4.iolink cycle: iolink<br>以不设置, 可以修改为<br>16.0, 17.6, 19.2。<br>5.Validation: 校验榜<br>6.input len: 输入长人<br>7.output len: 输出 | <ul> <li>(初端口;</li> <li>(約端口;</li> <li>(純数字量输入;</li> <li>(本体作为NPN型数字量输出、本体作为PNP型数字量输出、</li> <li>麦科iolink从站默认0X3DC</li> <li>以防护等级来分有2种,一种;</li> <li>肉。其中IP20的型号前面会加</li> <li>(通讯周期,默认6.4ms,这里</li> <li>58,9.6,11.2,12.8,14.4</li> <li>(或,1校验,0不校验。</li> <li>(byte)</li> <li>(長 (byte))</li> </ul>             |

当主页设置**自动识别打开**后,在相应的端口Function下,把默认参数INACTIVE修改为IOLINK,点击设置后再 点击断口设置,即可自动识别模块。

|                                                                          | 満利自加性<br>LATEUS                                                                                                   | EP-08IOL               | 主页端口设置                  | 状态 调试                                                | 参数管理 中文 English                        |
|--------------------------------------------------------------------------|----------------------------------------------------------------------------------------------------|------------------------|-------------------------|------------------------------------------------------|----------------------------------------|
| 第一步                                                                      | 端口0<br>Function<br>NACTIVE ~                                                                                      | Device ID IOLink Cyc   | le Validation Input ler | Output len Swap                                      | ~ 设置                                   |
|                                                                          | 初始状态通道关闭                                                                                                    |                        |                         |                                                      |                                        |
| <u>حج الـ</u>                                                            |                                                                                                    | EP-08IOL               | 主页 端口设置                 | 状态调试                                                 |                                        |
| 第步                                                                       | HINCTION<br>IOLink ✓<br>1                                                                                         | Device ID IOLink Cycle | Validation Input len    | Output len Swap                                      | ✔ 没置 2                                 |
| 第三步                                                                      |                                                                                                    | EP-08IOL               | 3<br>主页 端口设置            | 状态 调试                                                | 参数管理 中文 English                        |
|                                                                          | Function     Vendor ID       IOLink     0x3DC                                                                     | Device ID IOLink Cycle | e Validation Input ler  | n Output len Swap<br>Disabl                          | e V 设置                                 |
| 通过这三步                                                                    | 6,就可以把从站的                                                                                                    | 言息自动读上来。               | 设置好端口后,可                | J以返回主页查看到                                            | 数据集,用作                                 |
| ethernet/i                                                               | p通信时填入的数据。                                                                                                    | •                      |                         |                                                      |                                        |
| 3.44                                                                     | 犬态                                                                                                    |                        |                         |                                                      |                                        |
| L A                                                                      | 満期間加加<br><b>正白気</b> EP-08                                                                                         | BIOL 主页 端口             | 1设置 状态 调试               | た 参数管理 🛛 🛙                                           | inglish                                |
| <b>标识数</b><br>供应商  <br>设备 ID:<br>厂商名ID:<br>产品ID:<br>产品文本<br>固件版本<br>特定于应 | 据<br>D: 0x3DC<br>0x16D1<br>1: LATCOS<br>LNI1600<br>1: IP67 Sensor/Actor H<br>1: Jan 20 2025 15:50:0<br>用程序的标记:*** | 2<br>lub M12<br>1 V1.2 |                         | 1.端口, 0-7<br>2.标识数据: 包括了信<br>D等相关信息。<br>3.过程数据: 分为输入 | 共应商ID,设备ID,产品<br>、长度和输出长度<br>时设置相关输入输出 |
| <b>过程数</b><br>输入长度<br>输出长度                                               | 据:<br>:: 0x2 3<br>::                                                                                              |                        |                         | 参数                                                   |                                        |
| <b>ISDU</b><br>索引:<br>子索引:<br>数据(He<br>结果:                               | x):<br>@Read (Write mm)                                                                                           | 4                      |                         |                                                      |                                        |
|                                                                          | ©neau ○₩₩nte <u>M</u> 用                                                                                           |                        |                         |                                                      |                                        |

这里索引读和写,值做临时用。具体的索引号,详见iolink参数说明表。常用索引号如下:

| inversion(输入反向) | 0x40 |
|-----------------|------|
| filter(输入滤波值)   | 0x41 |
| errmode(输出错误模式) | 0x42 |
| errvalue(输出错误值) | 0x43 |

| 端口O<br>Inputs (Hex): 00 00<br>Outputs (Hex): 1<br>事件代码(Hex):             | 1输入模块:过程数据的显示                                                                   |
|--------------------------------------------------------------------------|---------------------------------------------------------------------------------|
| 端口1<br>Inputs (Hex): 00 00<br>Outputs (Hex):<br>事件代码(Hex):               | 不需要外部电源,所以没有事件代码                                                                |
| 端口2<br>Inputs (Hex): 00 00<br>Outputs (Hex):<br>事件代码(Hex):               |                                                                                 |
| 端口3<br>Inputs (Hex):<br>Outputs (Hex):00 00<br>事件代码(Hex): 2              | 2.输出模块:过程数据的显示<br>不需要外部电源,所以没有事件代码                                              |
| 端口4<br>Inputs (Hex): 03 00<br>Outputs (Hex):<br>事件代码(Hex):               |                                                                                 |
| 端口5<br>Inputs (Hex):<br>Outputs (Hex):00 00<br>事件代码(Hex):                |                                                                                 |
| 端口6<br>Inputs (Hex): 00<br>Outputs (Hex):00<br>事件代码(Hex): 5111 主电源电压     | 3.输入输出模块:过程数据的显示<br><sup>EURA JAC MA MA MA MA MA MA MA MA MA MA MA MA MA </sup> |
| 端口7 3<br>Inputs (Hex): 00 3<br>Outputs (Hex):00<br>事件代码(Hex): 5111 主电源电压 | 压低限运行——检查容差                                                                     |
| Inputs Pin 2(Hex): 00<br>In/Out Pin 4(Hex):00                            | 4.本体作io使用的过程数据                                                                  |

# 3.6 参数管理

常用的索引号: inversion(输入反向)0x40, filter(输入滤波值)0x41, errmode(输出错误模0x42式), errvalue(输出错误值)0x43。

|   | L   |      |            | P-08       | SIOL    | 主页端口设置 状态 调试 参数管理 中國 English        |
|---|-----|------|------------|------------|---------|-------------------------------------|
| 1 | 端口0 | ~    |            |            |         |                                     |
| 8 | 结果  | 操作   | 索引         | 子索引        | 数据(Hex) | 3                                   |
|   |     | 写入   | 0×0<br>0×0 | 0          | ] []    | 1.选择相应的端口                           |
|   | 4   | 写入   | 0x0        | 0          |         | 2.索引号、常用索引号为16#40、41、42、43;         |
|   |     | 写入   | 0x0        | 0          |         | 其中输入滤波出厂默认5,当用到输入反向,输出安全模式          |
|   |     | 写入   | 0×0<br>0×0 | ] 0<br>] 0 |         | 时,设置41,42,43即可,这三个值默认为0             |
|   |     | 写入   | 0x0        | 0          |         | 3.数据, 16进制, 比如对于16点输出模块, 索引号42设置安全模 |
|   |     | 与入   | 0×0        | 0          |         | 一式,数据填入FFFF,表示16个位都设了安全模式。          |
|   |     | 写入   | 0×0<br>0×0 | 0          |         | 4.操作,写入,把数据写入对应的索引号                 |
|   |     | 写入   | 0×0        | 0          |         | 5.复位:恢复端口的默认参数                      |
|   |     | 写入   | 0×0        | 0          |         | 6.保存:参数写入时,需要保存才能保存参数               |
|   |     | 写入   | 0x0<br>0x0 | 0          |         |                                     |
|   |     | 写入写入 | 0×0        | 0          |         |                                     |
|   |     | 写入   | 0x0        | 0          |         |                                     |
| 6 | 保存  | 复位   | 5          |            |         |                                     |

# 3.7 IOLINK从站参数说明

|                |               |           | IOLINK从站参数访                                  | 纪明        |                              |           |
|----------------|---------------|-----------|----------------------------------------------|-----------|------------------------------|-----------|
| 型号             | 参数            | 数据        | ISDU                                         | Inde<br>x | 默认值                          | 是否可修<br>改 |
|                | Vendor<br>ID1 | 0x03      | Vendor_Name(厂商名称)                            | 0x10      | LATCOS                       | 否         |
|                | Vendor<br>ID2 | 0xDC      | Vendor_Text(供应商文<br>本)                       | 0x11      | <u>www.latcos.cn</u>         | 否         |
|                | Device<br>ID1 | 0x08      | Product_Name(产品名称)                           | 0x12      | LNI IOL-DO8-DO8-M12          | 否         |
|                | Device<br>ID2 | 0xD1      | Product_ID(产品ID)                             | 0x13      | LNI0808                      | 否         |
|                | Device<br>ID3 | 0xD0      | Product_Text(产品文本)                           | 0x14      | IP67 Sensor/Actor Hub<br>M12 | 否         |
|                |               |           | Serial_Number(序列号)                           | 0x15      | 以实际产品读取为准*                   | 否         |
| IP67<br>8DI8D0 | PDI           | 1         | Hardware_Revision(硬件<br>版本)                  | 0x16      | v10                          | 否         |
|                | PDO           | 1         | Firmware_Revision(固件<br>版本)                  | 0x17      | 以实际固件版本读取为<br>准*             | 否         |
|                |               |           | Application_specific_t<br>ag(特定于应用程序的标<br>记) | 0x18      | ***                          | 是         |
|                | 通讯周期          | 6.4m<br>s |                                              |           |                              |           |
|                | 通讯速率          | COM2      | inversion(输入反向)                              | 0x40      | 0x00                         | 是         |
|                |               |           | filter(输入滤波值)                                | 0x41      | 0x05                         | 是         |
|                |               |           | errmode(输出错误模式)                              | 0x42      | 0x00                         | 是         |
|                |               |           | errvalue(输出错误值)                              | 0x43      | 0x00                         | 是         |
|                | Vendor<br>ID1 | 0x03      | Vendor_Name(厂商名称)                            | 0x10      | LATCOS                       | 否         |
|                | Vendor<br>ID2 | 0xDC      | Vendor_Text(供应商文<br>本)                       | 0x11      | <u>www.latcos.cn</u>         | 否         |
|                | Device<br>ID1 | 0x00      | Product_Name(产品名称)                           | 0x12      | LNI IOL-D16-D00-M12          | 否         |
|                | Device<br>ID2 | 0x16      | Product_ID(产品ID)                             | 0x13      | LNI1600                      | 否         |
|                | Device<br>ID3 | 0xD1      | Product_Text(产品文本)                           | 0x14      | IP67 Sensor/Actor Hub<br>M12 | 否         |
| IDC7 1CDI      |               |           | Serial_Number(序列号)                           | 0x15      | 以实际产品读取为准*                   | 否         |
|                | PDI           | 2         | Hardware_Revision(硬件<br>版本)                  | 0x16      | v10                          | 否         |
|                | PDO           | 0         | Firmware_Revision(固件<br>版本)                  | 0x17      | 以实际固件版本读取为<br>准*             | 否         |
|                |               |           | Application_specific_t<br>ag(特定于应用程序的标<br>记) | 0x18      | ***                          | 是         |
|                | 通讯周期          | 6.4m<br>s |                                              |           |                              |           |
|                | 通讯速率          | COM2      | inversion(输入反向)                              | 0x40      | 0x00, 0x00                   | 是         |
|                |               |           | filter(输入滤波值)                                | 0x41      | 0x05                         | 是         |

|                | Vendor<br>ID1 | 0x03      | Vendor_Name(厂商名称)                            | 0x10 | LATCOS                       | 否 |
|----------------|---------------|-----------|----------------------------------------------|------|------------------------------|---|
|                | Vendor<br>ID2 | 0xDC      | Vendor_Text(供应商文<br>本)                       | 0x11 | <u>www.latcos.cn</u>         | 否 |
|                | Device<br>ID1 | 0x00      | Product_Name(产品名称)                           | 0x12 | LNI IOL-DOO-D16-M12          | 否 |
|                | Device<br>ID2 | 0x16      | Product_ID(产品ID)                             | 0x13 | LNI0016                      | 否 |
|                | Device<br>ID3 | 0xD0      | Product_Text(产品文本)                           | 0x14 | IP67 Sensor/Actor Hub<br>M12 | 否 |
|                |               |           | Serial_Number(序列号)                           | 0x15 | 以实际产品读取为准*                   | 否 |
| IP67 16D0      | PDI           | 0         | Hardware_Revision(硬件<br>版本)                  | 0x16 | v10                          | 否 |
|                | PDO           | 2         | Firmware_Revision(固件<br>版本)                  | 0x17 | 以实际固件版本读取为<br>准*             | 否 |
|                |               |           | Application_specific_t<br>ag(特定于应用程序的标<br>记) | 0x18 | ***                          | 是 |
|                | 通讯周期          | 6.4m<br>s |                                              |      |                              |   |
|                | 通讯速率          | COM2      |                                              |      |                              |   |
|                |               |           | errmode(输出错误模式)                              | 0x42 | 0x00, 0x00                   | 是 |
|                |               |           | errvalue(输出错误值)                              | 0x43 | 0x00, 0x00                   | 是 |
|                | Vendor<br>ID1 | 0x03      | Vendor_Name(厂商名称)                            | 0x10 | LATCOS                       | 否 |
|                | Vendor<br>ID2 | 0xDC      | Vendor_Text(供应商文<br>本)                       | 0x11 | <u>www.latcos.cn</u>         | 否 |
|                | Device<br>ID1 | 0x20      | Product_Name(产品名称)                           | 0x12 | LNI IOL20-D04-D04-M12        | 否 |
|                | Device<br>ID2 | 0x41      | Product_ID(产品ID)                             | 0x13 | LNI200404                    | 否 |
|                | Device<br>ID3 | 0x40      | Product_Text(产品文本)                           | 0x14 | IP20 Sensor/Actor Hub<br>M12 | 否 |
|                |               |           | Serial_Number(序列号)                           | 0x15 | 以实际产品读取为准*                   | 否 |
| IP20<br>4DI4D0 | PDI           | 1         | Hardware_Revision(硬件<br>版本)                  | 0x16 | v10                          | 否 |
|                | PDO           | 1         | Firmware_Revision(固件<br>版本)                  | 0x17 | 以实际固件版本读取为<br>准*             | 否 |
|                |               |           | Application_specific_t<br>ag(特定于应用程序的标<br>记) | 0x18 | ***                          | 是 |
|                | 通讯周期          | 6.4m<br>s |                                              |      |                              |   |
|                | 通讯速率          | COM2      | inversion(输入反向)                              | 0x40 | 0x00                         | 是 |
|                |               |           | filter(输入滤波值)                                | 0x41 | 0x05                         | 是 |
|                |               |           | errmode(输出错误模式)                              | 0x42 | 0x00                         | 是 |
|                |               |           | errvalue(输出错误值)                              | 0x43 | 0x00                         | 是 |

|                | 05.01         |           |                                              |      |                              | 汉小毛山 |  |
|----------------|---------------|-----------|----------------------------------------------|------|------------------------------|------|--|
|                | Vendor<br>ID1 | 0x03      | Vendor_Name(厂商名称)                            | 0x10 | LATCOS                       | 否    |  |
|                | Vendor<br>ID2 | 0xDC      | Vendor_Text(供应商文<br>本)                       | 0x11 | www.latcos.cn                | 否    |  |
|                | Device<br>ID1 | 0x20      | Product_Name(产品名称)                           | 0x12 | LNI IOL20-D08-D00-M12        | 否    |  |
|                | Device<br>ID2 | 0x08      | Product_ID(产品ID)                             | 0x13 | LNI200800                    | 否    |  |
|                | Device<br>ID3 | 0xD1      | Product_Text(产品文本)                           | 0x14 | IP20 Sensor/Actor Hub<br>M12 | 否    |  |
|                |               |           | Serial_Number(序列号)                           | 0x15 | 以实际产品读取为准*                   | 否    |  |
| 1P20 8D1       | PDI           | 1         | Hardware_Revision(硬件<br>版本)                  | 0x16 | v10                          | 否    |  |
|                | PDO           | 0         | Firmware_Revision(固件<br>版本)                  | 0x17 | 以实际固件版本读取为<br>准*             | 否    |  |
|                |               |           | Application_specific_t<br>ag(特定于应用程序的标<br>记) | 0x18 | ***                          | 是    |  |
|                | 通讯周期          | 6.4m<br>s |                                              |      |                              |      |  |
|                | 通讯速率          | COM2      | inversion(输入反向)                              | 0x40 | 0x00                         | 是    |  |
|                |               |           | filter(输入滤波值)                                | 0x41 | 0x05                         | 是    |  |
|                | Vendor<br>ID1 | 0x03      | Vendor_Name(厂商名称)                            | 0x10 | LATCOS                       | 否    |  |
|                | Vendor<br>ID2 | 0xDC      | Vendor_Text(供应商文<br>本)                       | 0x11 | <u>www.latcos.cn</u>         | 否    |  |
|                | Device<br>ID1 | 0x20      | Product_Name(产品名称)                           | 0x12 | LNI IOL20-D08-D08-M12        | 否    |  |
|                | Device<br>ID2 | 0x81      | Product_ID(产品ID)                             | 0x13 | LNI200808                    | 否    |  |
|                | Device<br>ID3 | 0x80      | Product_Text(产品文本)                           | 0x14 | IP20 Sensor/Actor Hub<br>M12 | 否    |  |
|                |               |           | Serial_Number(序列号)                           | 0x15 | 以实际产品读取为准*                   | 否    |  |
| IP20<br>8DI8D0 | PDI           | 1         | Hardware_Revision(硬件<br>版本)                  | 0x16 | v10                          | 否    |  |
|                | PDO           | 1         | Firmware_Revision(固件<br>版本)                  | 0x17 | 以实际固件版本读取为<br>准*             | 否    |  |
|                |               |           | Application_specific_t<br>ag(特定于应用程序的标<br>记) | 0x18 | ***                          | 是    |  |
|                | 通讯周期          | 6.4m<br>s |                                              |      |                              |      |  |
|                | 通讯速率          | COM2      | inversion(输入反向)                              | 0x40 | 0x00                         | 是    |  |
|                |               |           | filter(输入滤波值)                                | 0x41 | 0x05                         | 是    |  |
|                |               |           | errmode(输出错误模式)                              | 0x42 | 0x00                         | 是    |  |
|                |               |           | errvalue(输出错误值)                              | 0x43 | 0x00                         | 是    |  |
| 1000 000       | Vendor<br>ID1 | 0x03      | Vendor_Name(厂商名称)                            | 0x10 | LATCOS                       | 否    |  |
| IP20 8D0       | Vendor<br>ID2 | 0xDC      | Vendor_Text(供应商文<br>本)                       | 0x11 | www.latcos.cn                | 否    |  |

| WWW.LATCOS.CN |               |           |                                              |      |                              | 技术笔记 |
|---------------|---------------|-----------|----------------------------------------------|------|------------------------------|------|
|               | Device<br>ID1 | 0x20      | Product_Name(产品名称)                           | 0x12 | LNI IOL20-D00-D08-M12        | 否    |
|               | Device<br>ID2 | 0x08      | Product_ID(产品ID)                             | 0x13 | LNI200008                    | 否    |
|               | Device<br>ID3 | 0xD0      | Product_Text(产品文本)                           | 0x14 | IP20 Sensor/Actor Hub<br>M12 | 否    |
|               |               |           | Serial_Number(序列号)                           | 0x15 | 以实际产品读取为准*                   | 否    |
|               | PDI           | 0         | Hardware_Revision(硬件<br>版本)                  | 0x16 | v10                          | 否    |
|               | PDO           | 1         | Firmware_Revision(固件<br>版本)                  | 0x17 | 以实际固件版本读取为<br>准*             | 否    |
|               |               |           | Application_specific_t<br>ag(特定于应用程序的标<br>记) | 0x18 | ***                          | 是    |
|               | 通讯周期          | 6.4m<br>s |                                              |      |                              |      |
|               | 通讯速率          | COM2      |                                              |      |                              |      |
|               |               |           | errmode(输出错误模式)                              | 0x42 | 0x00                         | 是    |
|               |               |           | errvalue(输出错误值)                              | 0x43 | 0x00                         | 是    |
|               | Vendor<br>ID1 | 0x03      | Vendor_Name(厂商名称)                            | 0x10 | LATCOS                       | 否    |
|               | Vendor<br>ID2 | 0xDC      | Vendor_Text(供应商文<br>本)                       | 0x11 | <u>www.latcos.cn</u>         | 否    |
|               | Device<br>ID1 | 0x20      | Product_Name(产品名称)                           | 0x12 | LNI IOL20-D16-D00-M12        | 否    |
|               | Device<br>ID2 | 0x16      | Product_ID(产品ID)                             | 0x13 | LNI201600                    | 否    |
|               | Device<br>ID3 | 0xD1      | Product_Text(产品文本)                           | 0x14 | IP20 Sensor/Actor Hub<br>M12 | 否    |
|               |               |           | Serial_Number(序列号)                           | 0x15 | 以实际产品读取为准*                   | 否    |
| IP20 16DI     | PDI           | 2         | Hardware_Revision(硬件<br>版本)                  | 0x16 | v10                          | 否    |
|               | PDO           | 0         | Firmware_Revision(固件<br>版本)                  | 0x17 | 以实际固件版本读取为<br>准*             | 否    |
|               |               |           | Application_specific_t<br>ag(特定于应用程序的标<br>记) | 0x18 | ***                          | 是    |
|               | 通讯周期          | 6.4m<br>s |                                              |      |                              |      |
|               | 通讯速率          | COM2      | inversion(输入反向)                              | 0x40 | 0x00, 0x00                   | 是    |
|               |               |           | filter(输入滤波值)                                | 0x41 | 0x05                         | 是    |
|               |               |           |                                              |      |                              |      |
|               |               |           |                                              |      |                              |      |
|               | Vendor<br>ID1 | 0x03      | Vendor_Name(厂商名称)                            | 0x10 | LATCOS                       | 否    |
| IP20 16D0     | Vendor<br>ID2 | 0xDC      | Vendor_Text(供应商文<br>本)                       | 0x11 | <u>www.latcos.cn</u>         | 否    |
|               | Device<br>ID1 | 0x20      | Product_Name(产品名称)                           | 0x12 | LNI IOL20-D00-D16-M12        | 否    |
|               | Device        | 0x16      | Product_ID(产品ID)                             | 0x13 | LNI200016                    | 否    |

| WW.LAIC | 03.01         |           |                                              |      |                              | 仅小毛记 |  |
|---------|---------------|-----------|----------------------------------------------|------|------------------------------|------|--|
|         | ID2           |           |                                              |      |                              |      |  |
|         | Device<br>ID3 | 0xD0      | Product_Text(产品文本)                           | 0x14 | IP20 Sensor/Actor Hub<br>M12 | 否    |  |
|         |               |           | Serial_Number(序列号)                           | 0x15 | 以实际产品读取为准*                   | 否    |  |
|         | PDI           | 0         | Hardware_Revision(硬件<br>版本)                  | 0x16 | v10                          | 否    |  |
|         | PDO           | 2         | Firmware_Revision(固件<br>版本)                  | 0x17 | 以实际固件版本读取为<br>准*             | 否    |  |
|         |               |           | Application_specific_t<br>ag(特定于应用程序的标<br>记) | 0x18 | ***                          | 是    |  |
|         | 通讯周期          | 6.4m<br>s |                                              |      |                              |      |  |
|         | 通讯速率          | COM2      |                                              |      |                              |      |  |
|         |               |           | errmode(输出错误模式)                              | 0x42 | 0x00, 0x00                   | 是    |  |
|         |               |           | errvalue(输出错误值)                              | 0x43 | 0x00, 0x00                   | 是    |  |

# 3.8放置凌科iolink的eds文件

| 织▼ 」打开 新             | 所建文件夹                |                          |           |          |  |
|----------------------|----------------------|--------------------------|-----------|----------|--|
| 7 收藏夹                | 名称                   | 修改日期                     | 类型        | 大小       |  |
| 下影                   | CJ2M-CPU34.edh       | 2025/4/18 9:49           | EDH 文件    | 1 KB     |  |
| 「「「」」                | CJ2M-CPU34.eds       | 7-1LL 02010/12/23 10:15- | HEDS 文件   | 1 KB     |  |
|                      | CJ2M-CPU35.edh       | 住此日2款,4,1,0以,5万          | 义 扁 g q s | X17 1 KB |  |
| 型 取江访问的小卫            | CJ2M-CPU35.eds       | 2019/12/23 10:15         | EDS 文件    | 1 KB     |  |
|                      | CJ2M-EIP21-R2.edh    | 2025/4/18 9:49           | EDH 文件    | 1 KB     |  |
| 库                    | CJ2M-EIP21-R2.eds    | 2019/12/23 10:15         | EDS 文件    | 7 KB     |  |
| - 视频                 | CS1W-EIP21.edh       | 2025/4/18 9:49           | EDH 文件    | 1 KB     |  |
| 3 图片                 | CS1W-EIP21.eds       | 2019/12/23 10:15         | EDS 文件    | 5 KB     |  |
| 文档                   | CS1W-EIP21-R2.edh    | 2025/4/18 9:49           | EDH 文件    | 1 KB     |  |
| ♪ 音乐                 | CS1W-EIP21-R2.eds    | 2019/12/23 10:15         | EDS 文件    | 4 KB     |  |
|                      | CS1W-EIP21-R3.edh    | 2025/4/18 9:49           | EDH 文件    | 1 KB     |  |
| 计算机                  | CS1W-EIP21-R3.eds    | 2019/12/23 10:15         | EDS 文件    | 4 KB     |  |
| 人 木地磁盘 (C·)          | EP-08IOL20250407.edh | 2025/4/18 9:49           | EDH 文件    | 1 KB     |  |
| 新加業 (E-)             | EP-08IOL20250407.eds | 2025/4/7 12:45           | EDS 文件    | 14 KB    |  |
|                      | 🔄 FH Series.edh      | 2025/4/18 9:49           | EDH 文件    | 1 KB     |  |
| X Shared Folders (\\ | FH Series.eds        | 2019/12/23 10:15         | EDS 文件    | 11 KB    |  |
| - <u></u>            | FHV7.edh             | 2025/4/18 9:49           | EDH 文件    | 1 KB     |  |
| 网络                   | FHV7.eds             | 2019/12/23 10:15         | EDS 文件    | 11 KB    |  |
|                      | FQ Series_0101.edh   | 2025/4/18 9:49           | EDH 文件    | 1 KB     |  |
|                      | FQ Series_0101.eds   | 2019/12/23 10:15         | EDS 文件    | 6 KB     |  |
|                      | FZ Series_0102.edh   | 2025/4/18 9:49           | EDH 文件    | 1 KB     |  |
|                      | F7 Series 0102.eds   | 2019/12/23 10:15         | FDS 文件    | 11 KB    |  |

## 3.9示例工程建立

1.新建工程打开 SYSMAC STUDIO软件, 选择"标准工程", 并填写工程名称、 设备类型、版本 等等相关信息, 点击"创建"即可。

| 251 |  | ac |  |              |  |
|-----|--|----|--|--------------|--|
|     |  |    |  | (or or or of |  |

| 高线         ● 打开工程(○)         @ 导入()         ? 雪 号()         ? 雪 号()         7 连接到设备(C)         版本控制         • 版本控制浏览器(V)         许可(L)         □ 许可(L) | <ul> <li>日 工程属性</li> <li>工程名称</li> <li>作者</li> <li>注释</li> <li>类型</li> <li>第 過送译设</li> <li>类型</li> <li>送路</li> <li>版本</li> </ul> | OMRONMR5102-EA 2<br>Administrator<br>杨唯工程<br>杨<br>王<br>王<br>王<br>王<br>王<br>王<br>王<br>王<br>王<br>王<br>王<br>王<br>王<br>王<br>王<br>王<br>王<br>王 | 9024DT 3 V<br>4 V    |  |
|----------------------------------------------------------------------------------------------------|----------------------------------------------------------------------------------------------------|----------------------------------------------------------------------------------------------------|----------------------|--|
|                                                                                                    |                                                                                                    |                                                                                                    | <mark>5</mark> 创建(C) |  |

## 3.9.1导入凌科EP-08I0L的配置文件

### 1. 选择工具中的"EtherNet/IP连接设置"

| 📓 ep-08iol - new_Controller_0 - Sysmac Studio (32bit) |                                                                                |
|-------------------------------------------------------|--------------------------------------------------------------------------------|
| 文件(F) 编辑(E) 视图(V) 插入(I) 工程(P) 控制器(C) 模拟(S)            | 工具(T) 窗口(W) 帮助(H)                                                              |
|                                                       | 故障分析(T)<br>事件日志査着器(V)                                                          |
| 多视图浏览器 ▼ <sup>1</sup> Mel 全局变量 EP 内置EtherNe           | t                                                                              |
| new Controller 0 v 安量                                 | 备份(B)                                                                          |
|                                                       | 导出全局变量(E)     ▶       变量和数据类型的注释(用于切换)(C)     ▶       导入ST程序(I)     屠类型     常量 |
| ▼ Is CPU/扩展机架 ACOUTPUT EAOUTPUT                       | IEC 61131-10 XML(X) .15] OF BOO                                                |
| L === CPU机架 output48                                  | 导入电机选型工具结果(M) .5] OF int                                                       |
| ↓ I/O 映射 I/O 映射                                       | 直新配置和设置传送数据(()) .9] OF int                                                     |
| ✓ ◎ 控制器设置 L □ 操作设置                                    | EtherNet/IP连接设置(N) 2                                                           |
| L 部 内置EtherNet/IP端口                                   | 启动外部应用程序(L)                                                                    |
| L III 内置I/O设置 1)<br>L III 选项板设置 ₩                     | 自定义快捷键(S)<br>选项(O)                                                             |
|                                                       |                                                                                |
|                                                       |                                                                                |
| Camodice<br>▶ 車//2署                                   |                                                                                |
|                                                       |                                                                                |
|                                                       |                                                                                |

技术笔记

3. 右击显示的选项卡中选择"显示ESI"库。再点击安装(文件)。

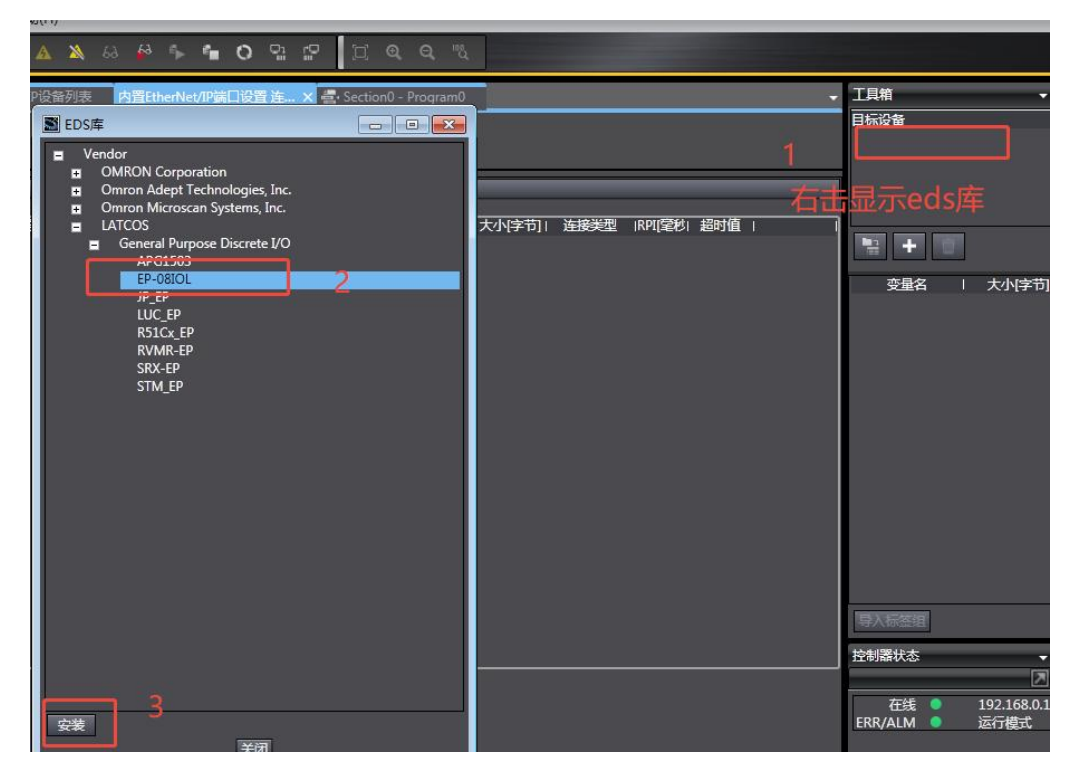

3.9.2 填入IP地址并选择设备添加设备

WWW.LATCOS.CN

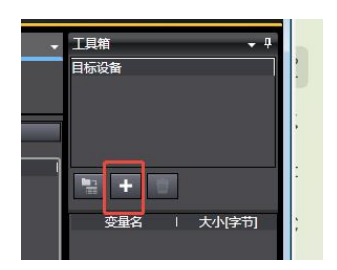

| ?  | むく        | ¥ 65 15 26 14 12 14 14 14 14 14 14 14 14 14 14 14 14 14                        |   |                     |                            |    |   |
|----|-----------|--------------------------------------------------------------------------------|---|---------------------|----------------------------|----|---|
| I  | vari 全局变量 | e的 內置EtherNet/IP端口设置 EtherNet/IP设备列表 内置EtherNet/IP端口设置连X = Section0 - Program0 | • | 工具箱                 |                            | •  | ņ |
|    | 0-        | □                                                                              |   | 节点地址<br>型号名称<br>修订版 | 192.168.0<br>EP-08IOL<br>2 | )2 |   |
|    |           | ▶ 连接                                                                           |   |                     |                            |    |   |
| 62 |           |                                                                                | l |                     |                            |    |   |
|    |           |                                                                                | l |                     |                            |    |   |
|    |           |                                                                                | l |                     |                            |    |   |
|    | _         |                                                                                |   |                     |                            |    |   |
| ]  | 1         | 主日 全部返回到默认值 传送到控制器 从控制器传送 比效                                                   |   | 添加                  | a (                        | 取消 |   |

3.9.3 创建全局变量(status/control+IO-LINK)

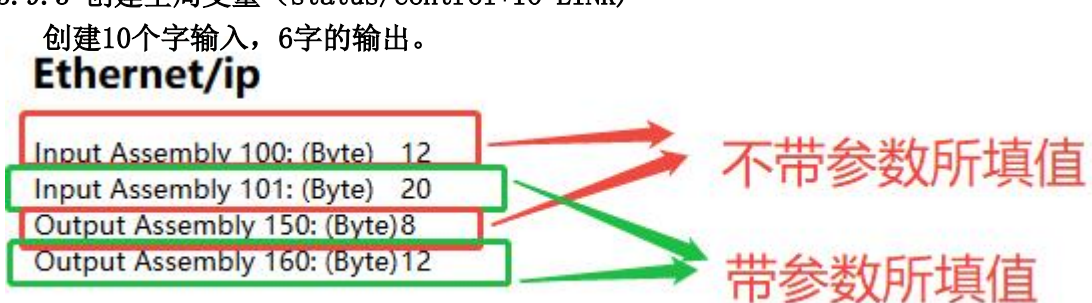

| ep-08iol - new_Controller_0 - Sy         | /smac Studio (32bit) |                      |                    |                      |                   |         |     |
|------------------------------------------|----------------------|----------------------|--------------------|----------------------|-------------------|---------|-----|
| 文件(F) 编辑(E) 视图(V) 插入(I)                  | l) 工程(P) 控制器(C)      | 模拟(S) 工具(T) 窗口(W     | /) 報助(H)           |                      |                   |         |     |
| X A A A B B S C A                        | a 🖪 🗛 🔬 🛛            | a 🖻 🖀 🗛 🚇 丨          | R A X 63 63        | 5 6 0 9 C 1          | 1 @ @ %           |         |     |
|                                          |                      |                      |                    |                      |                   |         |     |
| 多視图浏览器 🗸 🎙                               | mm 全局变量 × 部内         | 置EtherNet/IP端口设置 Eth | ierNet/IP设备列表 内置Et | nerNet/IP餬口设置 连 🚪 Se | ction0 - Program0 |         | - I |
| new_Controller_0 🔻                       | (84) 年間 (84) 年間      |                      |                    |                      |                   |         | <   |
|                                          | SCHORES T USERS      | <i>u</i>             | 1                  | 1                    |                   |         |     |
| Will StherCAT                            | 35                   |                      | 刀始值                | 分配                   | 21 保持             | 常量 网络公开 |     |
| ▼ Sh CPU/扩展机架                            | input1               | ARKAY[09] OF int     |                    |                      |                   | 制人 *    |     |
| L == CPU机架                               | output48             | ARRAY[05] OF int     |                    |                      |                   |         |     |
| ↓+* 1/O 映射                               |                      |                      |                    |                      |                   |         |     |
| ▼ 國 控制器设置                                |                      |                      |                    |                      |                   |         |     |
| L II 操作设置                                |                      |                      |                    |                      |                   |         |     |
| L部内置EtherNet/IP端口                        |                      |                      |                    |                      |                   |         |     |
| ∟膻 内置1/0设置                               |                      |                      |                    |                      |                   |         |     |
|                                          |                      |                      |                    |                      |                   |         |     |
|                                          |                      |                      |                    |                      |                   |         |     |
| ▶ ⑫ 运动控制设置                               |                      |                      |                    |                      |                   |         |     |
| v canadatol                              |                      |                      |                    |                      |                   |         |     |
| 1. 任务设置                                  |                      |                      |                    |                      |                   |         |     |
| ▼ 四 数据踢踪设置                               |                      |                      |                    |                      |                   |         |     |
| L 🖂 数据跟踪0                                |                      |                      |                    |                      |                   |         |     |
| ▼ 编程                                     |                      |                      |                    |                      |                   |         |     |
| 🖉 🔻 🚺 POUs                               |                      |                      |                    |                      |                   |         |     |
| ■ ▼ 2 程序                                 |                      |                      |                    |                      |                   |         |     |
| 🖉 🔍 🖬 Program0                           |                      |                      |                    |                      |                   |         |     |
| L 쿱- Section0                            |                      |                      |                    |                      |                   |         |     |
|                                          |                      |                      |                    |                      |                   |         | 控   |
|                                          |                      |                      |                    |                      |                   |         |     |
| 1 57 数据进用                                |                      |                      |                    |                      |                   |         |     |
|                                          |                      |                      |                    |                      |                   |         | ER  |
| ▶阳任务                                     |                      |                      |                    |                      |                   |         |     |
| 10 7 0 0 0 0 0 0 0 0 0 0 0 0 0 0 0 0 0 0 |                      |                      |                    |                      |                   |         |     |

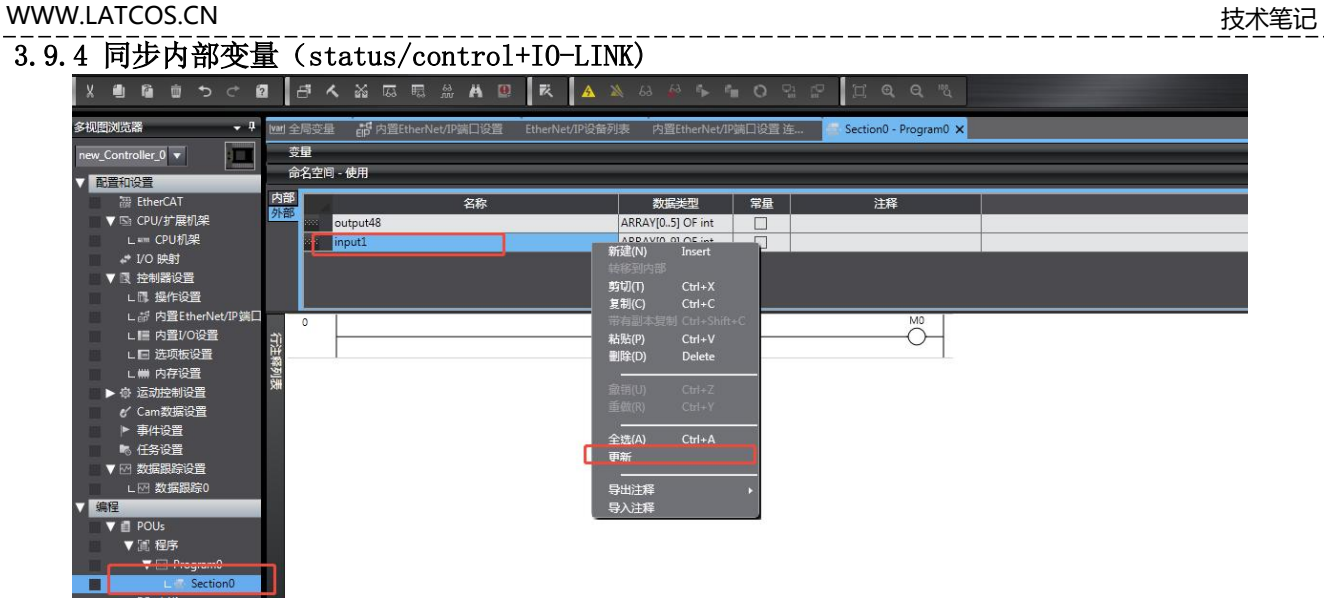

## 3.9.5 配置标签

| 1221 全局变量 | EIP 内置EtherNet/IP端口设置                                                                                                    | EtherNet/IP设备列表 | 内置EtherNet/IP端 | 口设置 连 × | <ul> <li>Section0 - Progra</li> </ul> | im0   |    |   | -   |
|-----------|----------------------------------------------------------------------------------------------------|-----------------|----------------|---------|---------------------------------------|-------|----|---|-----|
| 0-        | ➡ 标签组                                                                                                    |                 |                |         |                                       |       |    |   |     |
| a.†00     | <ul> <li>▼ 设备信息</li> <li>型号名称 NX1P2</li> <li>修订版 2.05</li> <li>描述</li> <li>市点地址 192.168.0.10</li> <li>序列号 0000000</li> </ul> |                 | 同步识辨           |         |                                       |       |    |   |     |
|           | ▼标签组                                                                                                    |                 |                |         |                                       |       |    | _ |     |
|           | 标签组/最大:2 / 32 标:                                                                                                    | 签/最大: 2 / 256   |                |         |                                       | 全部注册  | 导入 |   | ≩出  |
|           | <b>输入</b> 输出                                                                                                    |                 |                |         |                                       |       |    |   |     |
| ŕ         | 1 10位组合体                                                                                                    | 1 12/24         | 1 大水学节         | 1 大小(位) | 实例ID                                  | 控制器状态 | Ŭ. |   | l I |
|           | ▼ input1                                                                                                    |                 | 20             |         | Auto                                  | 不包含   |    |   |     |
|           | input1                                                                                                    |                 | 20             | 0       |                                       |       |    |   |     |
|           |                                                                                                    |                 |                |         |                                       |       |    |   |     |

|    | 「四」 全局变量 | EP 内置EtherNet/IP端口设置                                                       | EtherNet/IP设备列表 | 内置EtherNet/IP端口i | 2置连 🗙 🚭 | Section0 - Progra | m0    |        |         | _ |
|----|----------|----------------------------------------------------------------------------|-----------------|------------------|---------|-------------------|-------|--------|---------|---|
| 1  | <b>D</b> | □► 标签组                                                                     |                 |                  |         |                   |       |        |         |   |
|    | a-fa     | ▼ 设备信息<br>型号名称 NX1P2<br>修订版 2.05<br>描述<br>节点地址 192.168.0.10<br>序列号 0000000 |                 | 同步识别             |         |                   |       |        |         |   |
| 10 |          | ▼ 标签组                                                                      |                 |                  | _       | _                 |       |        | _       | - |
| 2  |          | 标签组/最大:2/32 标签                                                             | 答/最大: 2 / 256   |                  |         |                   | 全部注册  | 导入     | <b></b> | 8 |
|    |          | 111入 111日                                                                  |                 |                  |         |                   |       |        |         |   |
|    |          | 标签组名称                                                                      | 位选择             | 大小(字节)           | 大小(位)   | I 实例ID            | 控制器状态 | 輸出严重错误 | 1       |   |
|    |          | ▼ output48                                                                 |                 | 12               |         | Auto              | 不包含   |        |         |   |
|    |          | output48                                                                   |                 | 12               | 0       |                   |       | 清除     |         |   |
|    |          |                                                                            |                 |                  |         |                   |       |        |         |   |
|    |          |                                                                            |                 |                  |         |                   |       |        |         |   |
|    |          |                                                                            |                 |                  |         |                   |       |        |         |   |

# 3.9.6 配置连接参数

| 同变量      | 的置EtherNet/IP端口         | 设置 Ether    | Net/IP设备列表      | 内置Ethe     | erNet/IP端口 | ]设置 连 | × 🖶 Se | ection0 - Program | m0    |                |         |         | -   |
|----------|-------------------------|-------------|-----------------|------------|------------|-------|--------|-------------------|-------|----------------|---------|---------|-----|
| <b>.</b> | •••• 连接                 |             |                 |            |            |       |        |                   |       |                |         |         |     |
|          | ▼ 连接                    |             |                 |            |            |       |        |                   |       |                |         |         | _   |
| -8       | 连接/最大: 2 / 32<br>日标设备   | ■ 连接名称      | 」 连接1/0光刑       | (橋))/(橋)·( |            | 5日    | たんごを共同 | 1 記始变量            | レナルマガ | 11 连接迷刑        | IRPII空∌ | 1 招时值 1 |     |
| ••       | 192.168.0.2 EP-08IOL 版本 | default_001 | Status/Comtrol- | 输入         | 101        | 2     | 0      | input1            | 20    | Point to Point | 50.0    | RPI x 4 |     |
| _,       |                         |             |                 | 輸出         | 160        | 1     | .2     | output48          | 12    | Point to Point |         |         |     |
|          |                         |             |                 |            |            |       |        |                   |       |                |         |         |     |
|          |                         |             |                 |            |            |       |        |                   |       |                |         |         |     |
|          |                         |             |                 |            |            |       |        |                   |       |                |         |         |     |
|          |                         |             |                 |            |            |       |        |                   |       |                |         |         |     |
|          |                         |             |                 |            |            |       |        |                   |       |                |         |         |     |
|          |                         |             |                 |            |            |       |        |                   |       |                |         |         |     |
|          |                         |             |                 |            |            |       |        |                   |       |                |         |         |     |
|          |                         |             |                 |            |            |       |        |                   |       |                |         |         |     |
|          |                         |             |                 |            |            |       |        |                   |       |                |         |         |     |
|          |                         |             |                 |            |            |       |        |                   |       |                |         |         |     |
|          |                         |             |                 |            |            |       |        |                   |       |                |         |         |     |
|          |                         |             |                 |            |            |       |        |                   |       |                |         |         |     |
|          |                         |             |                 |            |            |       |        |                   |       |                |         |         |     |
|          |                         |             |                 |            |            |       |        |                   |       |                |         |         |     |
|          | e                       |             |                 |            |            |       |        |                   |       |                |         |         |     |
|          | + 0                     |             |                 |            |            |       |        |                   |       |                |         |         |     |
|          |                         |             |                 |            |            |       |        |                   |       |                |         |         |     |
|          | 设备带宽                    |             |                 |            |            |       |        |                   |       |                |         |         |     |
|          | 重启                      |             |                 |            |            |       |        |                   |       |                |         | 全部返回到   | 默认值 |
|          |                         |             |                 |            |            |       |        |                   |       |                |         | W       |     |
|          |                         |             |                 |            |            |       |        | " 徒               | 法到控制器 | 从控制器           | 传法      | 出被      | 1   |

| smac Studio (3 | 32bit)                                                                                                    |                           |                    |               |        |                |                                  |                |
|----------------|----------------------------------------------------------------------------------------------------|---------------------------|--------------------|---------------|--------|----------------|----------------------------------|----------------|
| ) 工程(P) 控      | 2制器(C) 模拟(S) 工具(T) 窗口(W)                                                                                                    | 帮助(H)                     |                    |               |        |                | _                                |                |
| 1 d <          | X G G # A Q K                                                                                                    | . 🔺 🍇 63 🖗 🖡 📬            | 0 9 2 2            | ବ୍ ବ୍ ଅ       |        |                |                                  |                |
| [11] 全局变量      | 的習EtherNet/IP端口设置 Ether                                                                                                    | Net/IP设备列表 内置EtherNet/IP部 | 韦口设置 连 🗙 🚭 Section | n0 - Program0 |        | - I            | 箱                                | • \$           |
| 0.             | □- 标签组                                                                                                    | 1在线                       |                    |               |        | 节点<br>型号<br>修订 | 也址 192.168<br>名称 EP-08IOL<br>版 2 | 3.0 <u>.</u> 2 |
|                | <ul> <li>♥ 设备信息</li> <li>型号名称 NX1P2</li> <li>修订版 2.05</li> <li>描述</li> <li>市売地址 192.168.0.10</li> <li>序列号 0000000</li> </ul> |                           | ]                  |               |        |                |                                  |                |
|                | ▼ 标签组                                                                                                    |                           |                    |               |        |                |                                  |                |
|                | 标签组/最大:2 / 32 标签/最大:                                                                                                    | : 2 / 256                 |                    | 全部注册          | 导入     | 导出             |                                  |                |
|                | 輸入 輸出                                                                                                    |                           |                    |               |        |                |                                  |                |
|                | 标签组名称                                                                                                    | 位选择   大小(字节)              | 大小(位)              | 实例ID   控制器状态  | 1      |                |                                  |                |
|                | ▼ input1                                                                                                    | 20                        | Auto               | 不包含           |        |                |                                  |                |
|                | Inputi                                                                                                    | 20                        | 0                  |               |        | _              |                                  |                |
|                |                                                                                                    |                           |                    |               |        |                |                                  |                |
|                |                                                                                                    |                           |                    |               |        |                |                                  |                |
|                |                                                                                                    |                           |                    |               |        |                |                                  |                |
|                |                                                                                                    |                           |                    |               |        |                |                                  |                |
|                |                                                                                                    |                           |                    |               |        |                |                                  |                |
|                |                                                                                                    |                           |                    |               |        |                | 添加                               | 取消             |
|                |                                                                                                    |                           |                    |               |        | 检告             | 器计本                              | - 1            |
|                |                                                                                                    |                           |                    |               |        |                | inity vity                       | X              |
|                |                                                                                                    |                           |                    |               |        |                | 在线 😐                             | 192.168.0.10   |
|                |                                                                                                    |                           |                    |               |        | ERF            | i/alm 😐                          | 运行模式           |
|                |                                                                                                    |                           |                    | 5             |        |                |                                  |                |
|                | 重启                                                                                                    |                           |                    |               | 全部返回   | 到默认值           |                                  |                |
|                |                                                                                                    |                           |                    | 传送到控制器        | 从控制器传送 | 坡              |                                  |                |
| 3              |                                                                                                    |                           |                    |               |        |                |                                  |                |

# 3.9.7 程序下载到plc 点击而控制器,选中"传输---传送到控制器",在跳出的选项框中选择"执行",再点击"是"。

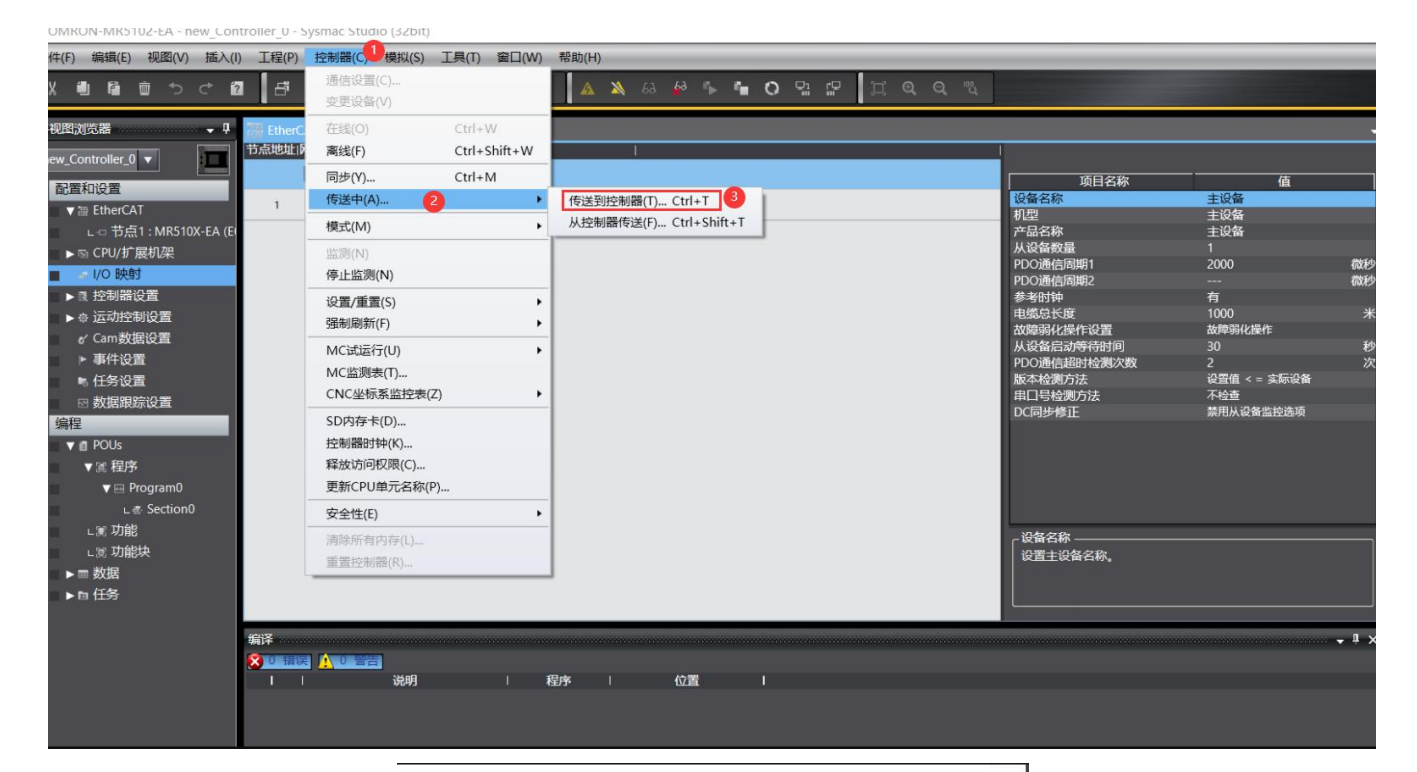

#### 传送[到控制器]

| 以下数据将被传送。                                                                                                    |    |
|----------------------------------------------------------------------------------------------------|----|
| - 配置和设置<br>EtherCAT,CPU机架,I/O映射,控制器设置<br>运动控制设置,凸轮数据设置,事件设置<br>任务设置                                                                                                    |    |
| - 程序<br>POU, 数据, 库                                                                                                    |    |
| ┌选项                                                                                                    | -1 |
| <ul> <li>用保持属性清除变量的当前值。</li> <li>不传送POU程序源。当此选项被更改时,所有数据将被重新传送。</li> <li>不要传送以下内容。(所有项目不被传送。)</li> <li>CPU机架上的NX单元应用程序数据和EtherCAT从设备备份参数。</li> <li>从设备终端上的单元操作设置和NX单元应用程序数据。</li> <li>请不要传送EtherNet/IP连接设置(内置端口和单元)。</li> </ul> |    |
| 4 执行(6) 关闭(                                                                                                    | C) |

#### Sysmac Studio

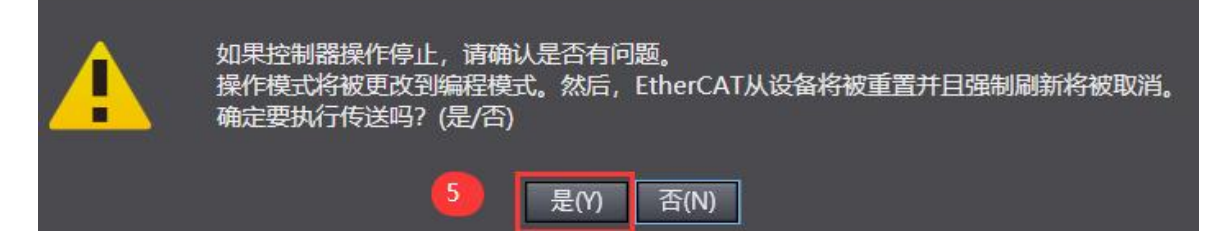

# 3.10 监控

| 凹 主向安重     | EP 内直LtherNet/IP病  | 山设直 EtherNet/IP设备 | 的表 内直Ether     | rNet/IP编口设直;  | ± 💿 Sectu        | onU - ProgramU X  |          |
|------------|--------------------|-------------------|----------------|---------------|------------------|-------------------|----------|
| 变量         |                    |                   |                |               |                  |                   |          |
| 命名空间       | - 使用               |                   |                |               |                  |                   |          |
| 内部         | 2                  | <br>3称            | 数据类型           | 常量            | 1                | 注释                |          |
| 9http      | AOUTPUT            |                   | ARRAY[015] O   | F BOO         |                  |                   |          |
|            |                    |                   | 1000000 51 05  |               | T.               |                   |          |
| 监视(工程)1    | 97 St              |                   |                |               | 100/04/900 00/09 |                   |          |
| 设备名称       | な く 名              | 称                 | 在线值            |               | 修改               | 注释   数据类型         | <u> </u> |
| new_Contro | ller_0 input1[0]   | 0000              | 0000 0000 0000 | 4. 体钢数子里制/    | い数値              |                   |          |
| new_Contro | ller_0 input1[1]   | 1101              | 0111 0000 0000 | iolink从站输出模块  | 代本接电源标志位/        | 嗣人有效位             |          |
| new_Contro | ller_0 input1[2]   | 0000              | 0000 0000 0000 | iolink从站断线标志  | E/ID设备验证位        |                   |          |
| new_Contro | ller_0 input1[3]   | 0000              | 0000 0000 0000 | iolink从站过程数据  | 居长度错误/暂未启)       | ₩                 |          |
| new_Contro | ller_0 input1[4]   | <b>∏</b> o        |                |               |                  | int               |          |
| new_Contro | ller_0 input1[5]   | 0                 |                |               |                  | int               |          |
| new_Contro | ller_0 input1[6]   | 0                 |                |               |                  | int               |          |
| new_Contro | ller_0 input1[7]   | 3                 | 从              | 站输入           |                  | int               |          |
| new_Contro | ller_0 input1[8]   | 0                 |                |               |                  | int               |          |
| new_Contro | ller_0 input1[9]   | 0                 |                |               |                  | int               |          |
| new_Contro | ller_0 output48[0] | 0000              | 0000 0000 0000 | 本体做数字里输出控     | 制位/未启用           | int               |          |
| new_Contro | ller_0 output48[1] | 0000              | 0000 0000 0000 | 清除iolink从站输出模 | 决未接电源标志位/未启      | <del></del> 明 int |          |
| new_Contro | ller_0 output48[2] | 0                 |                | i i           |                  | int               |          |
| new_Contro | ller_0 output48[3] | 0                 | 1011200        | A111          |                  | int               |          |
| new_Contro | ller_0 output48[4] | 0                 | 从站             | 前田            |                  | int               |          |
| new_Contro | ller_0 output48[5] | 255               |                |               | 255              | int               |          |

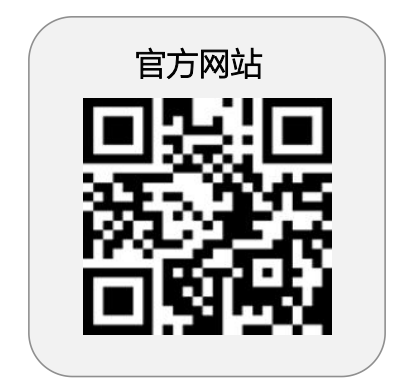

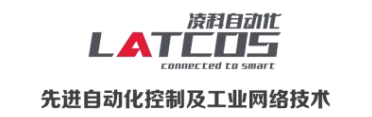

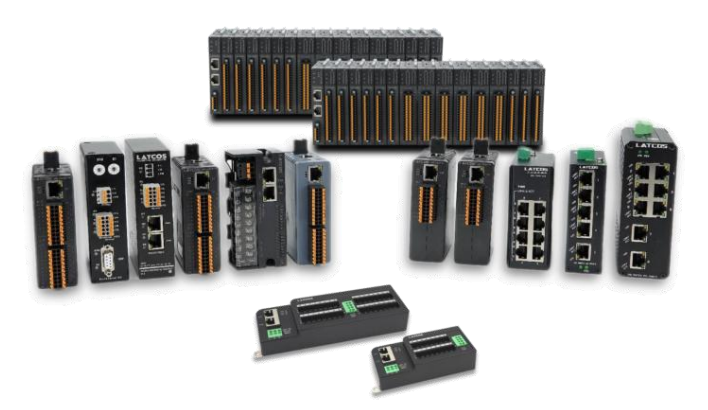

**无锡凌科自动化技术有限公司** www.latcos.cn 公司电话: **0510-85888030** 公司地址: **江苏省无锡市惠山区清研路 3 号华清创智园 7 号楼 701 室**